# Инструкция для абитуриентов, поступающих в организации высшего образования и желающих заключить договор о целевом обучении.

В соответствии с Положением о целевом обучении по образовательным программам среднего профессионального и высшего образования, утвержденном постановлением Правительства Российской Федерации от 27.04.2024 № 555, работодатели размещают предложения о заключении договора или договоров о целевом обучении по образовательной программе среднего профессионального или высшего образования на портале «Работа в России» в срок до 10 июня.

# I. Просмотр предложений о целевом обучении, размещенных работодателями на портале «Работа в России».

Зайдя на портал «Работа в России» по ссылке <u>https://trudvsem.ru/target-</u> education/search или

1. Зайти на портал «Работа в России» (https://trudvsem.ru).

Зайти в раздел Целевое обучение на портале «Работа России», нажав на **Подробная информация**.

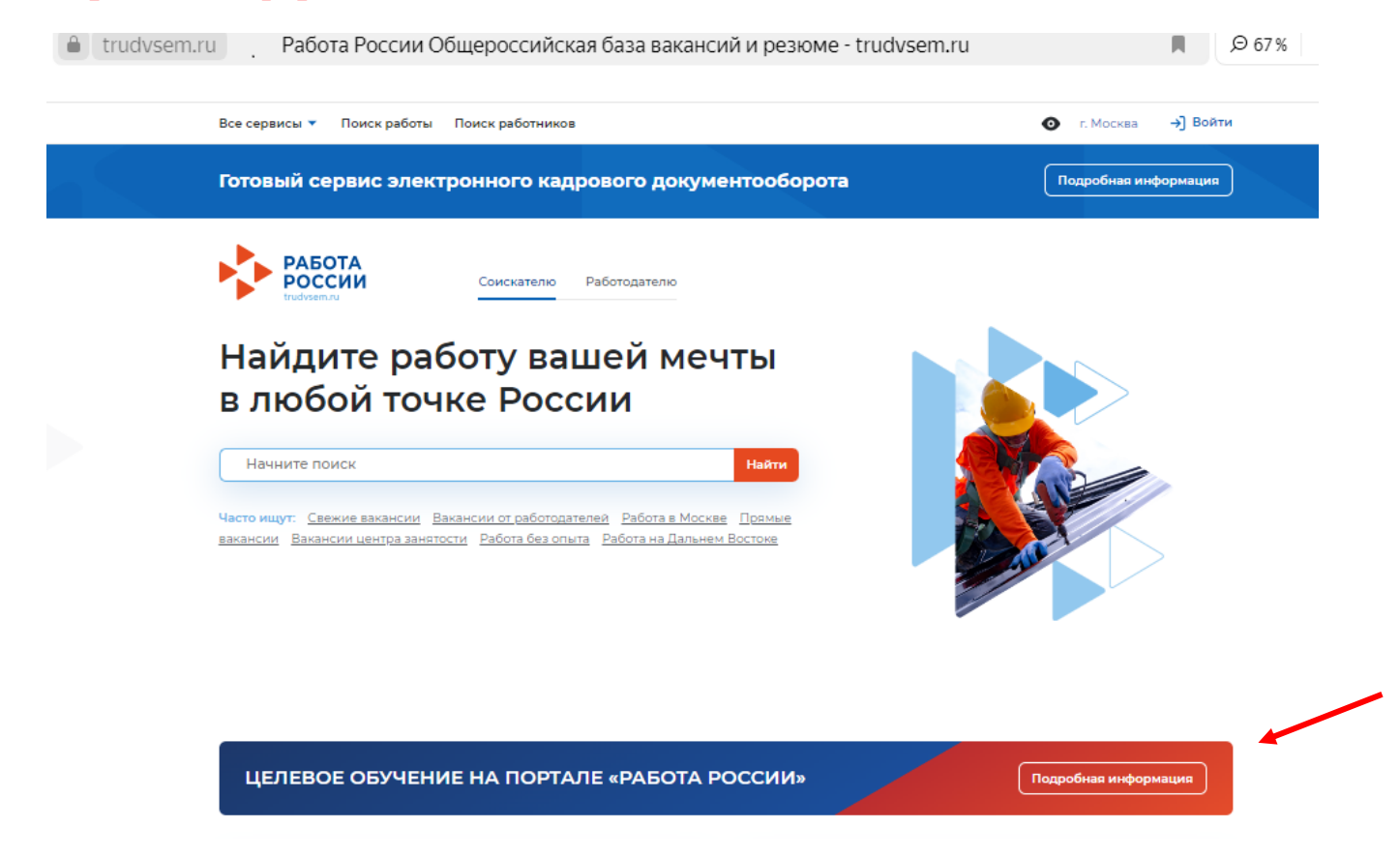

2. В открывшемся окне нажать на кнопку Начать работу

| la trudvsem.ru                                               | О целевом обучении                                                                                    | 🔎 🔎 б7% 🛛 🚑 пересказ                      |
|--------------------------------------------------------------|----------------------------------------------------------------------------------------------------|-------------------------------------------|
| Все сервисы 🔻 Поиск ра                                       | боты Поиск работников                                                                                 | О г. Москва → Войти                       |
| Готовый сервис э                                             | лектронного кадрового документооборота                                                                | Подробная информация                      |
| Целевое                                                      | обучение                                                                                              |                                           |
| Взаимодействие ме<br>(абитуриентами и с<br>по его завершению | жду работодателями, образовательными организаци:<br>гудентами) при организации обучения с гарантирова | ями и гражданами<br>нным трудоустройством |
| Начать работу                                                |                                                                                                    |                                           |

3. В открывшемся окне используя **Все фильтры** посмотреть, имеющиеся предложения работодателей.

| Все сервисы 🔻 Поиск работы       | Поиск работников                         | О г. Москва → Войти               |
|----------------------------------|------------------------------------------|-----------------------------------|
| РАБОТА<br>РОССИИ                 | [                                        | 🗙 по названию вакансии 👻 Найти    |
| Предложения целевого обучен      | RN                                       |                                   |
| Целевое обу                      | чение по всей Росси                      | 1                                 |
| Предложения целевого<br>обучения | Предложения целевого обучени             | я                                 |
| О целевом обучении<br>FAQ        | Поиск предложений                        | 🛛 Все фильтры                     |
|                                  | Направление подготовки Ничего не выбрано | Профиль образовательной программы |
|                                  |                                          |                                   |

Возможен просмотр предложений по Направлению подготовки, Учебному заведению, Региону трудоустройства, Типу предложения и др.

По Типу предложения бывают:

- По квоте - это предложения для поступающих по программам высшего образования, на места выделенные в рамках целевой квоты.

- Не по квоте - это предложения для поступающих по программам высшего образования, на места за исключением мест, выделенных в рамках целевой квоты, или по программам среднего профессионального образования.

| Поиск предложений                      | Сбросить фильтры                  |
|----------------------------------------|-----------------------------------|
| Поиск по номеру предложения            | Профиль образовательной программы |
| Введите значение                       | Поиск                             |
| Направление подготовки                 | Учебное заведение                 |
| Выберите значение 🔹                    | Выберите значение 🔻               |
| Уровень образовательной программы      | Регион трудоустройства            |
| Выберите значение 🔹                    | Смоленская область 🔹              |
| Форма обучения                         | Заказчик целевого обучения        |
| Выберите значение 🗸                    | Выберите значение 🔻               |
| Предложения с истекшим сроком действия | Тип предложения                   |
|                                        |                                   |

После выбора фильтров, предложения отображаются согласно условиям фильтрации.

Можно посмотреть предложение подробно, нажав на наименование специальности.

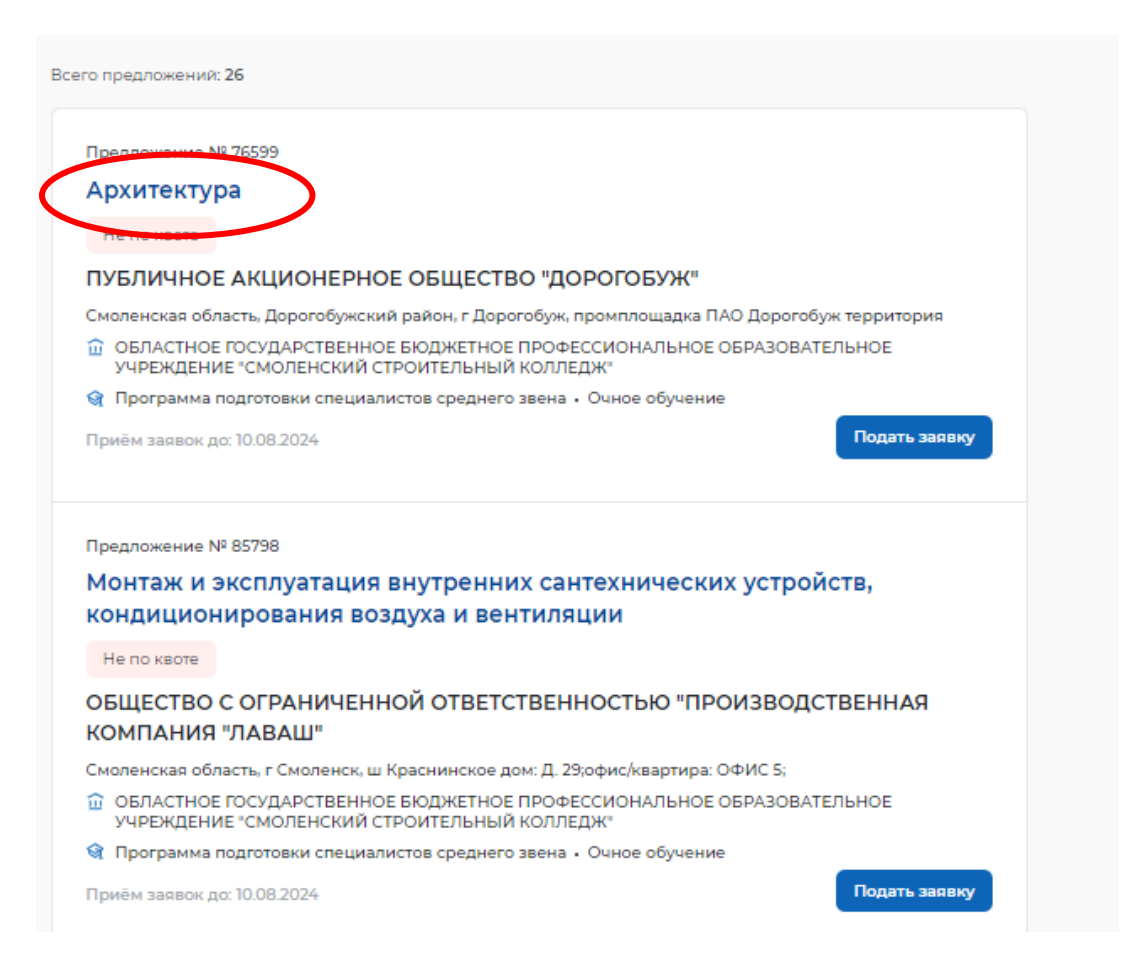

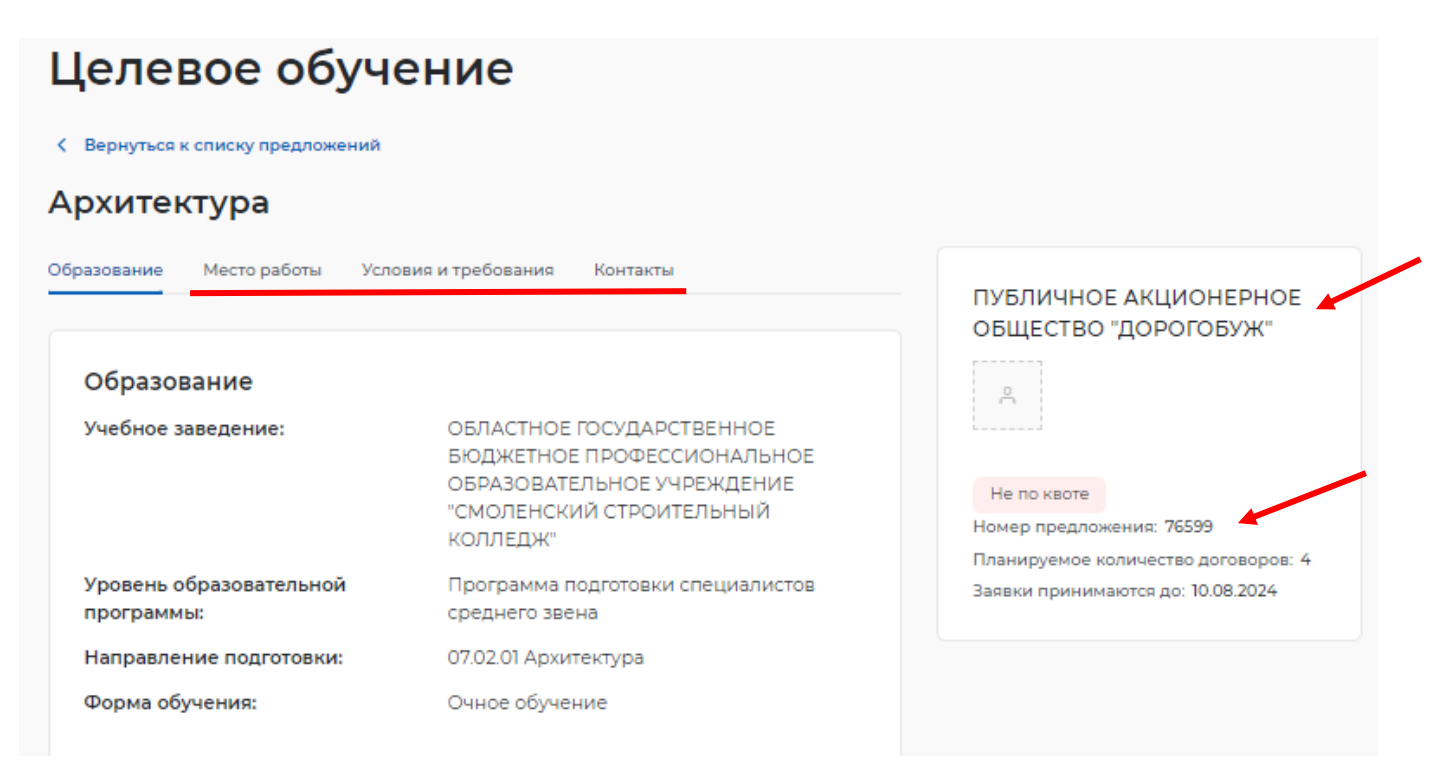

В открывшемся окне:

- уникальный номер предложения;

- указан заказчик (работодатель) целевого обучения;

- переходя по вкладкам предложения, можно ознакомиться с будущем местом работы, условиями и требованиями, а также контактами ответственного лица от работодателя, которое занимается заключение договора на целевое обучение.

II. Подача заявки на заключение договора о целевом обучении по образовательной программе высшего образования с использованием федеральной государственной информационной системы «Единый портал государственных и муниципальных услуг (функций)» (далее - портал Госуслуг).

Заявка на заключение договора о целевом обучении по образовательной программе среднего профессионального с использованием портала Госуслуг подается одновременно с подачей заявления на поступление (при наличии технической возможности).

Заходим на портале Госуслуг (https://www.gosuslugi.ru) в раздел «Образование»

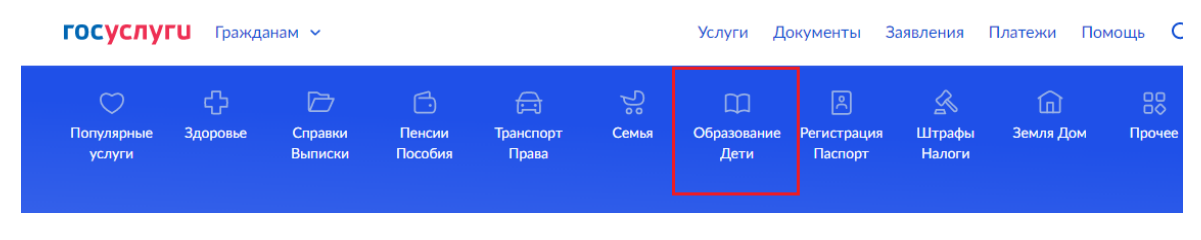

Далее выбираем раздел «Поступление в вуз»

| <br>Популярные<br>услуги                  | Ср<br>Здоровье     | Справки<br>Выписки | С.<br>Пенсии<br>Пособия | )<br>Транспорт<br>Права | 2°<br>Семья | С<br>Образование<br>Дети |
|-------------------------------------------|--------------------|--------------------|-------------------------|-------------------------|-------------|--------------------------|
| Образован                                 | ие                 |                    |                         |                         |             | Популяр                  |
| Организаци                                | я отдыха дете      | ей в каникуляр     | ное время               |                         |             |                          |
| Перевод в новую школу и запись в 10 класс |                    |                    |                         |                         |             | C                        |
| Приём на об<br>образования                | бучение по пр<br>1 | ограммам сре       | днего профе             | ссионального            |             | Ċ                        |
| Поступлени                                | е в вуз 🛛 🕳        |                    |                         |                         |             | Информац                 |
| Запись на пр                              | ограмму доп        | олнительного       | образования             |                         |             | об успевае               |

## Далее нажимаем «Подать заявление»

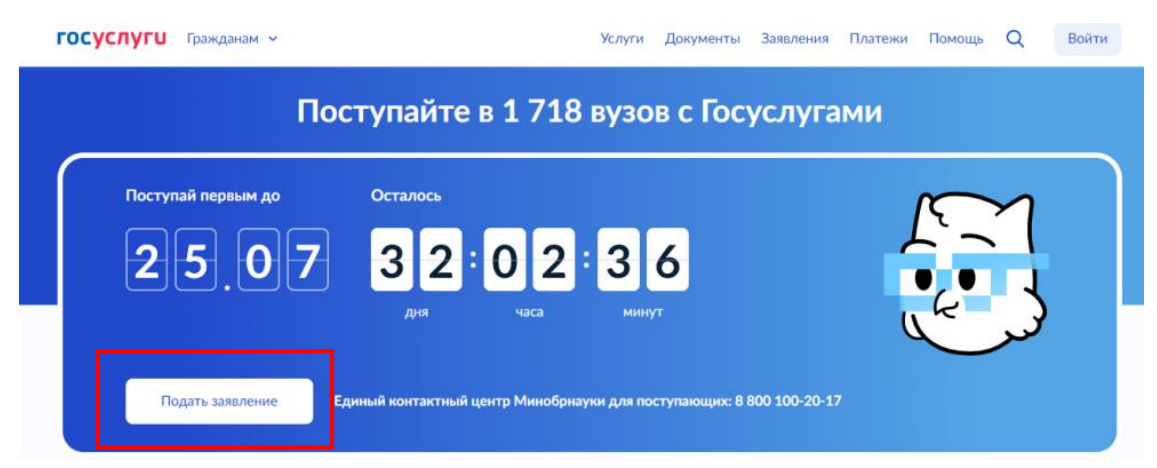

| госуслуги | Гражданам 🗸 |                                                                  | Услуги      | Документы      | Заявления | Платежи |
|-----------|-------------|------------------------------------------------------------------|-------------|----------------|-----------|---------|
|           |             | < Назад                                                          |             |                |           |         |
|           |             | Поступление в вуз                                                |             |                |           |         |
|           |             | Услуга поможет подать заявление в в<br>приёмной комиссии         | уз без личн | юго посещения  |           |         |
|           |             | Вы можете выбрать обучение по прог                               | граммам:    |                |           |         |
|           |             | – бакалавриата, специалитета и базо                              | вого высш   | его образовани | я         |         |
|           |             | <ul> <li>магистратуры, включая специализа</li> </ul>             | ированное   | высшее образо  | вание     |         |
|           |             | – аспирантуры                                                    |             |                |           |         |
|           |             | Заявление можно подать сразу в неск<br>обучения и финансирования | олько вузо  | в на любые фор | омы       |         |
|           |             | Кто может поступить на бюджет                                    |             |                |           |         |
|           |             | Особенности приёмной кампании                                    |             |                |           |         |
|           |             | Нача                                                             | ать         |                |           |         |

Последовательно заполняя разделы заявления, вы дойдете до раздела Изучите информацию о целевом обучении.

## Изучите информацию о целевом обучении

Целевое обучение — это формат обучения с гарантированным трудоустройством у работодателя, указанного в договоре

#### Преимущества

- Отдельный конкурс при поступлении если вуз выделяет места для целевой квоты
- Гарантированное трудоустройство после обучения
- Меры поддержки во время обучения: материальное стимулирование, оплата дополнительных образовательных услуг, предоставление или оплата жилья на период учёбы

### Условия

- После окончания вуза выпускник должен отработать от 3 до 5 лет у работодателя, указанного в договоре
- При невыполнении условий нужно возместить заказчику стоимость мер поддержки в соответствии с договором

После выбора конкурсных групп вы сможете посмотреть и выбрать предложения о целевом обучении. В них будут указаны все условия обучения и трудовой деятельности

Закон об образовании, ст.56 и ст.71.1

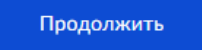

Далее последовательно вы заносите данные. Выбираете необходимый вам ВУЗ.

| выберите вуз                                    |                                                                   |                               |
|-------------------------------------------------|-------------------------------------------------------------------|-------------------------------|
| аявление можно подать<br>финансирования, Головн | максимум в 5 вузов — на любые (<br>юй вуз и его филиалы считаются | формы обучения<br>одним вузом |
| то считается вузом                              |                                                                   |                               |
|                                                 |                                                                   |                               |
| Вредите иззрание или али                        | 10C DV23                                                          |                               |
| Введите название или адр<br>Найдите в списке ву | рес вуза<br>ЗОВ                                                   | Q                             |
| Введите название или адг<br>Найдите в списке ву | рес вуза<br>ЗОВ                                                   | Q                             |
| Введите название или адг<br>Найдите в списке ву | рес вуза<br>308                                                   | Q                             |

| 🕻 Наза            | д                                                                                                    |
|-------------------|----------------------------------------------------------------------------------------------------|
| Выб               | ерите вуз                                                                                                    |
| Заявле<br>и фина  | ние можно подать максимум в 5 вузов — на любые формы обучения<br>ансирования. Головной вуз и его филиалы считаются одним вузом                                                             |
| Что сч            | итается вузом                                                                                                    |
| Вве               | дите название или адрес вуза                                                                                                    |
| ¢                 | Федеральное государственное бюджетное образователь 🛛 🗙                                                                                                    |
| Фе,<br>учр<br>уни | деральное государственное бюджетное образовательное<br>еждение высшего образования «Смоленский государственный<br>іверситет»                                                               |
| г. С              | моленск                                                                                                    |
| 0                 | Есть военно-учебный центр                                                                                                    |
| 命                 | Есть общежитие                                                                                                    |
| 06                |                                                                                                    |
|                   | Нуждаюсь в общежитии                                                                                                    |
|                   | <b>Лесто не гарантируется</b><br>Общежитие предоставят, если у вуза есть жилой фонд и свободные<br>места. Их распределяют по правилам вуза с учётом наличия льгот<br>презультатов конкурса |
|                   |                                                                                                    |
|                   | Продолжить                                                                                                    |

В открывшемся окне вы выбираете конкурсную группу. Если вы рассматриваете целевое обучение по квоте (участие в отдельном конкурсе на целевые места), то можете выставить необходимые фильтры для упрощения поиска или набрать название направления в поисковой строке.

| До 5 направления подготовки считаются в целом по вузу и его филиалам<br>Что считается направлением подготовки<br>Федеральное государственное бюджетное образовательное<br>учреждение высшего образования «Смоленский<br>сосударственный университет»<br>г. Смоленск<br>Ведите название направления или конкурской группы<br>Ведите название направления<br>найдено 10 направления<br>1.01.03.02 Прикладная математика и информатика<br>очное Бакалавриат<br>3 конкурсные группы<br>С.44.03.05 Педагогическое образование (с двумя<br>профилями подготовки)<br>Очное Бакалавриат<br>45 конкурсные групп | Выберите направления подготовки                                                                                                    | Фильтры                                                                                          |
|----------------------------------------------------------------------------------------------------|----------------------------------------------------------------------------------------------------|--------------------------------------------------------------------------------------------------|
| Федеральное государственные бюджетное образовательное<br>учреждение высшего образования «Смоленский<br>государственный университет»<br>r. Смоленск<br>Введите название направления или конкурсной группы<br>Введите название направления или конкурсной группы<br>Пайдено 10 направлений<br>1.01.03.02 Прикладная математика и информатика<br>Основ Бакалавриат<br>3 конкурсные группы<br>С. Сновной набор<br>6.44.03.05 Педагогическое образование (с двумя<br>профилями подготовки)<br>Синое Бакалавриат<br>45 конкурсных групп                                                                      | До 5 направлений подготовки и любое количество конкурсных групп.<br>Направления подготовки считаются в целом по вузу и его филиалам<br>Что считается направлением подготовки | Выберите предмет<br>Q<br>Как выбирать предметы                                                   |
| учреждение высшего образования «Смоленскии<br>государственный университет»<br>г. Смоленск<br>Веедите название направления или конкурсной группы<br>Найдено 10 направлений<br>1.01.03.02 Прикладная математика и информатика<br>Очное Бакалавриат<br>3 конкурсные группы<br>6.44.03.05 Педагогическое образование (с двумя<br>профилями подготовки)<br>Очное Бакалавриат<br>45 конкурсных групп                                                                                                    | Федеральное государственное бюджетное образовательное                                                                                                    |                                                                                                  |
| г. Смоленск<br>Веедите название направления или конкурсной группы<br>Веедите название направления или конкурсной группы<br>Форма обучения<br>Очная<br>Заочная<br>Вид конкурса<br>Вид конкурса<br>Основные места<br>Основные места<br>Платное<br>Ислевая квота<br>Тип приёма<br>Основной набор<br>6.44.03.05 Педагогическое образование (с двумя<br>профилями подготовки)<br>Очное Бакалавриат<br>45 конкурсных групп                                                                                                    | учреждение высшего образования «Смоленскии<br>государственный университет»                                                                                                   | Уровень образования                                                                              |
| Ведите название направления или конкурсной группы<br>Форма обучения<br>Форма обучения<br>© Очная<br>Заочная<br>Вид конкурса<br>Основные места<br>Основные места<br>Платное<br>Сновеные группы<br>Счное Бакалавриат<br>З конкурсные группы<br>Счное Бакалавриат<br>Счное Бакалавриат<br>З конкурсные группы                                                                                                    | г. Смоленск                                                                                                    | Специалитет                                                                                      |
| Найдено 10 направлений<br>1.01.03.02 Прикладная математика и информатика<br>Очное Бакалавриат<br>3 конкурсные группы<br>6.44.03.05 Педагогическое образование (с двумя<br>профилями подготовки)<br>Очное Бакалавриат<br>45 конкурсных групп                                                                                                    | Введите название направления или конкурсной группы                                                                                                    | Форма обучения <ul> <li>Очная</li> <li>Заочная</li> </ul>                                        |
| 1.01.03.02 Прикладная математика и информатика          Очное       Бакалавриат         3 конкурсные группы          6.44.03.05 Педагогическое образование (с двумя профилями подготовки)          Очное       Бакалавриат         45 конкурсных групп                                                                                                    | Найдено 10 направлений                                                                                                    | Вид конкурса<br>Основные места                                                                   |
| 6.44.03.05 Педагогическое образование (с двумя рофилями подготовки)<br>Профилями подготовки)<br>Очное Бакалавриат<br>45 конкурсных групп                                                                                                    | 1.01.03.02 Прикладная математика и информатика         Очное       Бакалавриат         3 конкурсные группы                                                                   | <ul> <li>Платное</li> <li>✓ Целевая квота</li> <li>Тип приёма</li> <li>Основной набор</li> </ul> |
| 45 конкурсных групп                                                                                                    | 6.44.03.05 Педагогическое образование (с двумя<br>профилями подготовки)<br>Очное Бакалавриат                                                                                 | ~                                                                                                |
|                                                                                                    | 45 конкурсных групп                                                                                                    |                                                                                                  |

Далее находим заинтересовавшее вас направление подготовки и открываем его, нажав на наименование. В открывшемся окне, находим необходимую конкурсную группу (обращаем внимание на заказчика целевого обучения).

| 6.44<br>про | 6.44.03.05 Педагогическое образование (с двумя 🦰 🦰 |               |  |  |  |  |
|-------------|----------------------------------------------------|---------------|--|--|--|--|
| Вы          | брано 1 из 45 конкурсных групп                     |               |  |  |  |  |
|             |                                                    |               |  |  |  |  |
| Обр         | азовательная программа                             |               |  |  |  |  |
| Ma          | гематика, Информатика                              |               |  |  |  |  |
| Срон        | собучения: 5 лет                                   |               |  |  |  |  |
| Факу        | льтет: Физико-математический факультет             |               |  |  |  |  |
| Оч          | ное Бакалавриат                                    |               |  |  |  |  |
|             |                                                    |               |  |  |  |  |
|             | Целевая квота, 1 место                             | Целевая квота |  |  |  |  |
| _           | Вступительные испытания                            |               |  |  |  |  |
|             | Целевая организация: Администрация                 |               |  |  |  |  |
|             | муниципального образования «Руднянский             |               |  |  |  |  |
|             | муниципальный округ» Смоленской области            |               |  |  |  |  |
|             | Выбрать предложение                                |               |  |  |  |  |

Далее выбираем предложение, нажав на кнопку Выбрать предложение. В открывшемся окне будет доступна общая информация о предложении заказчика целевого обучения, посмотреть подробнее информацию о предложении можно, нажав на кнопку Подробнее о предложении. Вы ознакомитесь с требованиями, которые предъявляются к кандидату, мерами поддержки, которые планирует заказчик оказывать вам в период обучения и дальнейшей трудовой деятельности. Если все вас устраивает, нажимаете на кнопку выбрать. В рамках целевого обучения можно выбрать одну конкурсную группу.

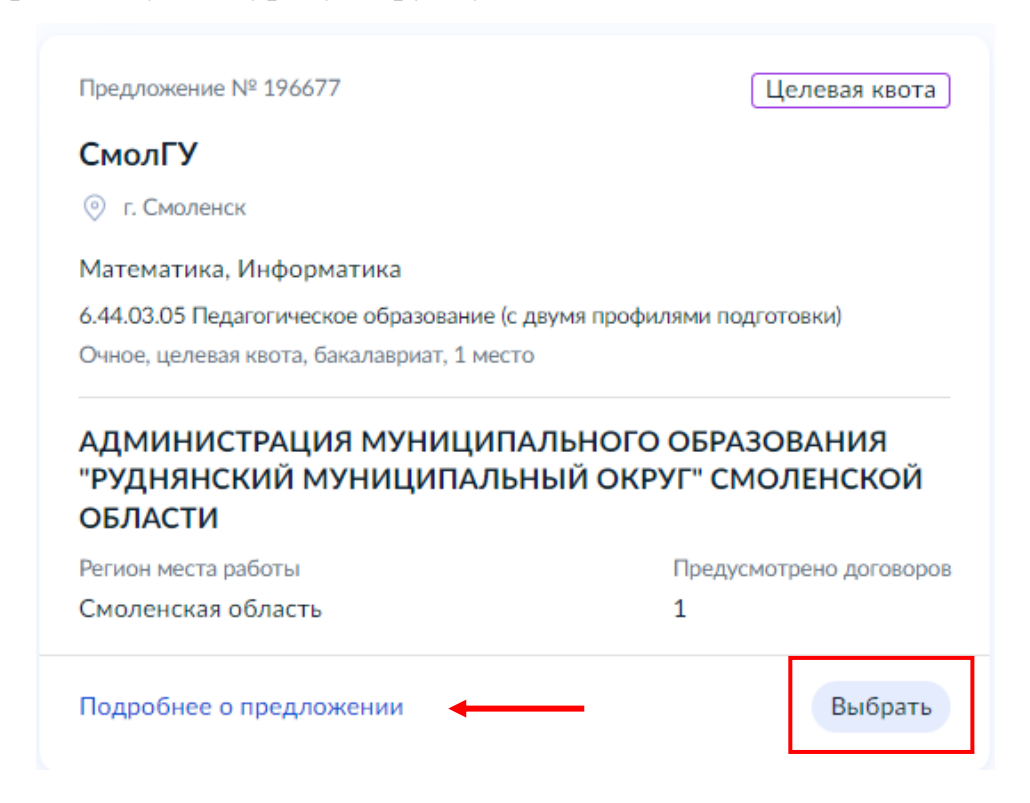

Далее появится окно-предупреждение. Если вы не изучили внимательно условия вернитесь на шаг назад и внимательно ознакомитесь с предложением.

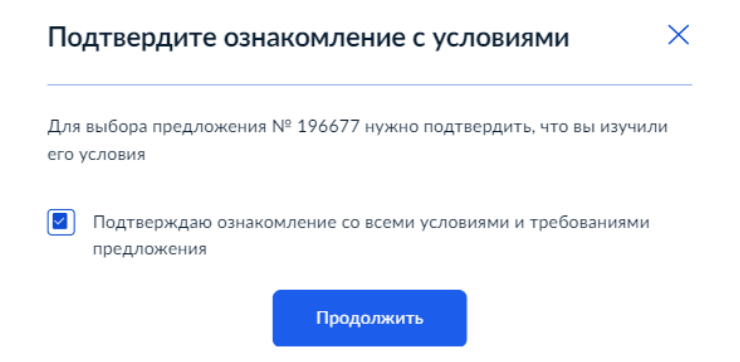

Если все в порядке и вы подтвердили, что изучили условия предложения, нажимаете Продолжить и появится окно.

|               | $\bigcirc$              |                 |
|---------------|-------------------------|-----------------|
| Предложение д | обавлено в заявку на це | елевое обучение |
|               | Вернуться к заявлению   |                 |
|               |                         |                 |

Далее вы можете добавить в свое заявление иные направления подготовки, но уже не в рамках целевой квоты.

После выбора конкурсных групп, нажимаем Продолжить.

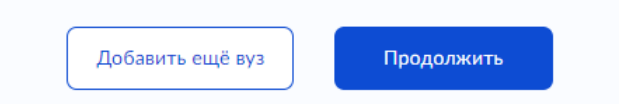

Если вы рассматриваете заключение целевого договора вне квоты, то в открывшемся далее окне нажимаете ДА.

| Рассматриваете целевое обучение вне квоты                                                                                                    | !? |  |  |  |
|----------------------------------------------------------------------------------------------------|----|--|--|--|
| Целевое обучение вне квоты — обучение на основных, платных местах, местах отдельной и особой квоты, но с договором с заказчиком о последующем трудоустройстве. Зачисление проходит по общему конкурсу |    |  |  |  |
| Подробнее о целевом обучении                                                                                                    |    |  |  |  |
| Да                                                                                                    | >  |  |  |  |
| Нет                                                                                                    | >  |  |  |  |
|                                                                                                    |    |  |  |  |

И далее выбираете заинтересовавшее вас предложение.

| Выберите предложения от заказчиков вне целевой квоты |                                                                       |              |                     |                   |   |               |
|------------------------------------------------------|-----------------------------------------------------------------------|--------------|---------------------|-------------------|---|---------------|
| По выбранным кон                                     | По выбранным конкурсным группам Все предложения Выбранные предложения |              |                     |                   |   |               |
| Направления                                          | Конкурсные группы                                                     | Вуз Заказчик | Регион места работы | Номер предложения |   |               |
| Поиск                                                |                                                                       |              |                     |                   |   |               |
| Введите конкур                                       | осную группу                                                          |              |                     |                   | Q | 뀻 Все фильтры |

Далее заполняете заявление.

III. Подача заявки на заключение договора о целевом обучении по образовательной программе высшего образования в письменном виде на бумажном носителе в приемную комиссию образовательной организации, в которую вы собираетесь поступать.

Заявка подается не позднее дня завершения приема документов от поступающих на обучение в образовательную организацию.

В случае подачи заявки в письменном виде на бумажном носителе возможно направление ее копии заказчику (работодателю) или в образовательную организацию посредством электронной почты с последующим представлением заявки в письменном виде на бумажном носителе не позднее дня завершения приема документов от поступающих на обучение в образовательную организацию.

Форму заявки можно скопировать из постановления Правительства РФ от 27.04.2024 № 555.

Вместе с заявкой вы предоставляете:

- Заявление о согласии на обработку персональных данных;

- Согласие законного представителя несовершеннолетнего гражданина родителя, усыновителя или попечителя на заключение договора о целевом обучении (в случае если гражданин не приобрел дееспособность в полном объеме в соответствии с законодательством Российской Федерации).